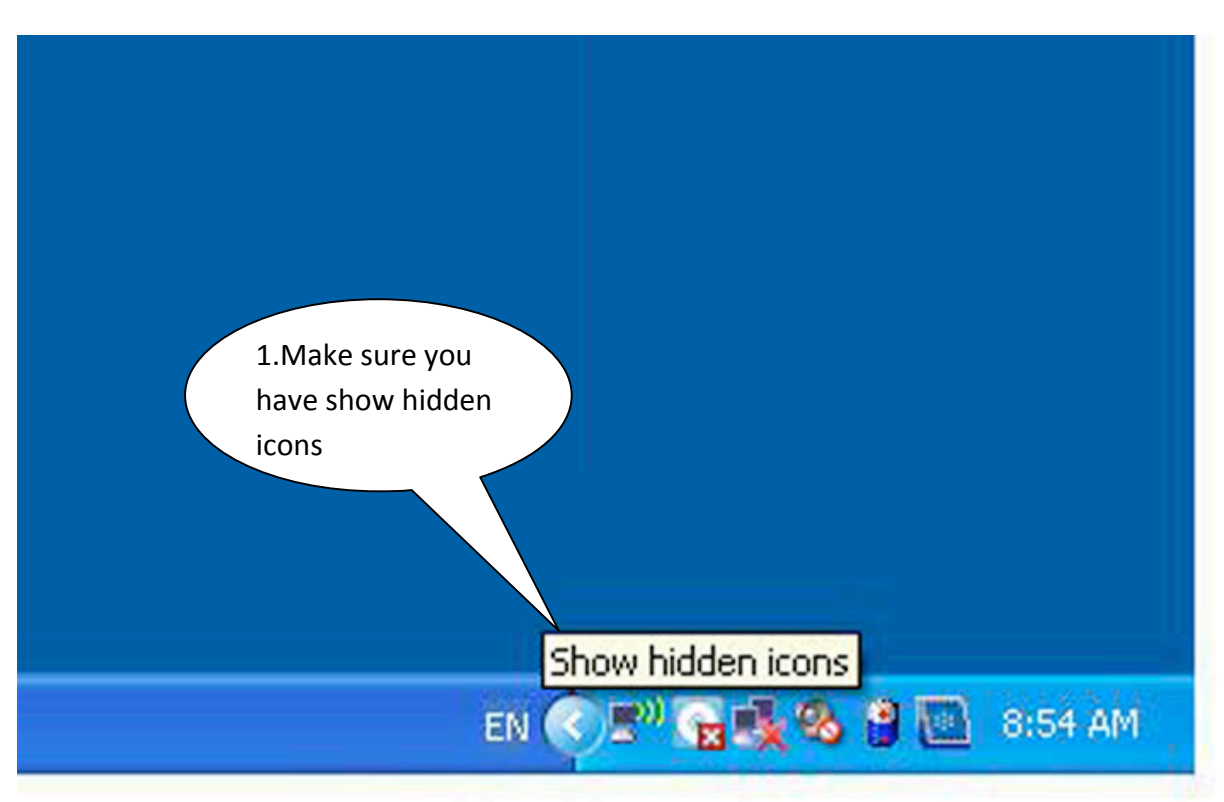

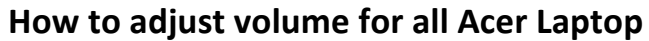

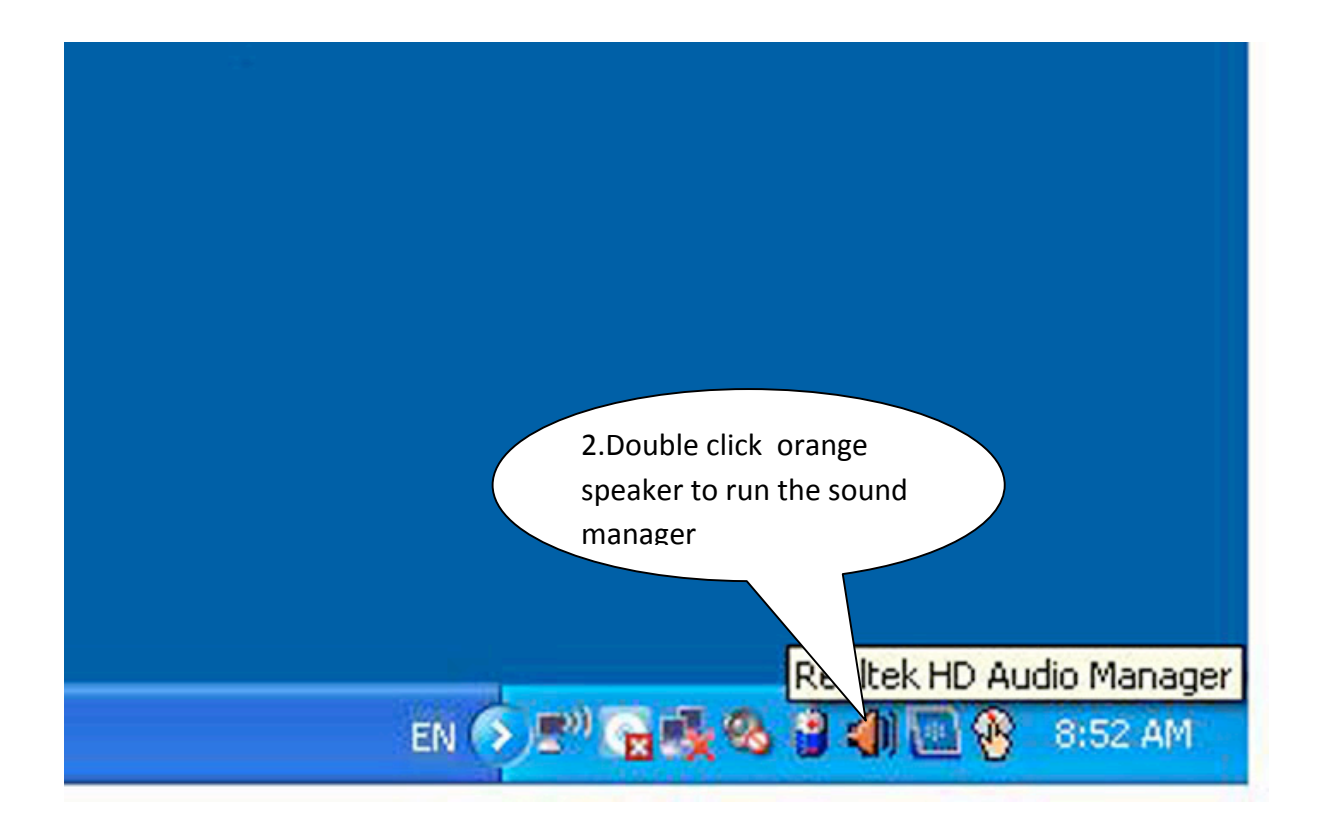

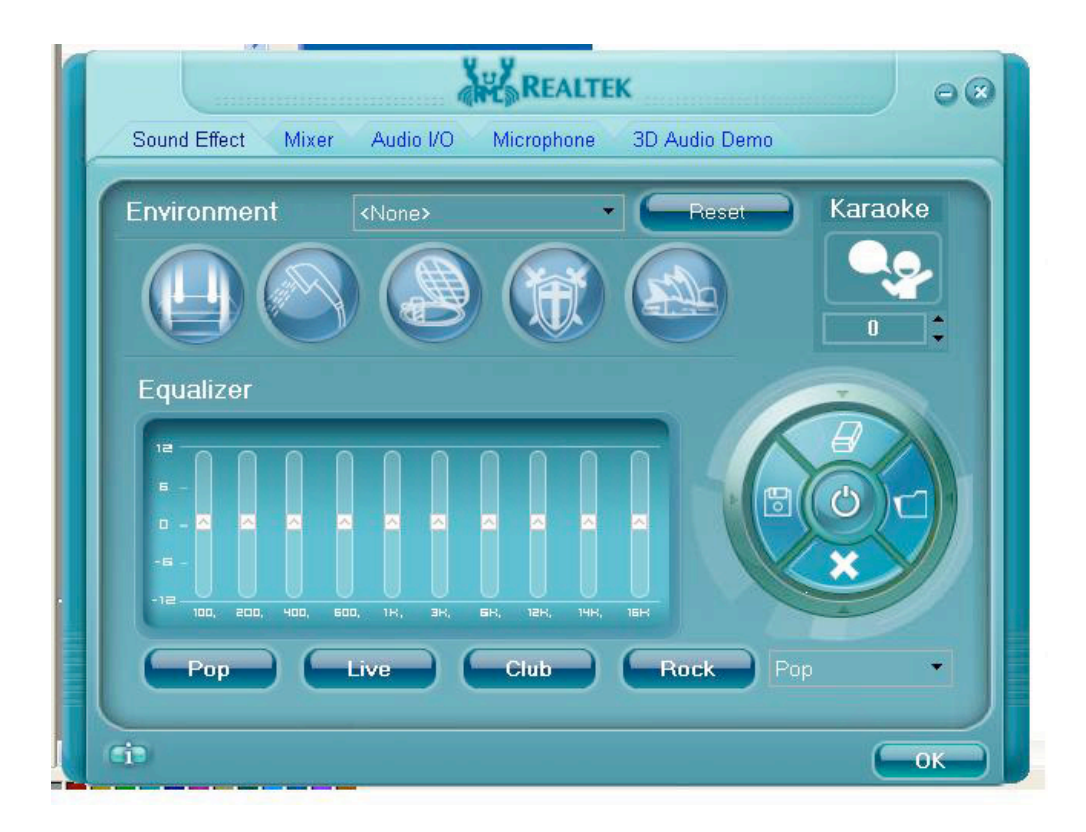

3. This Realtek Sound manager will shown.

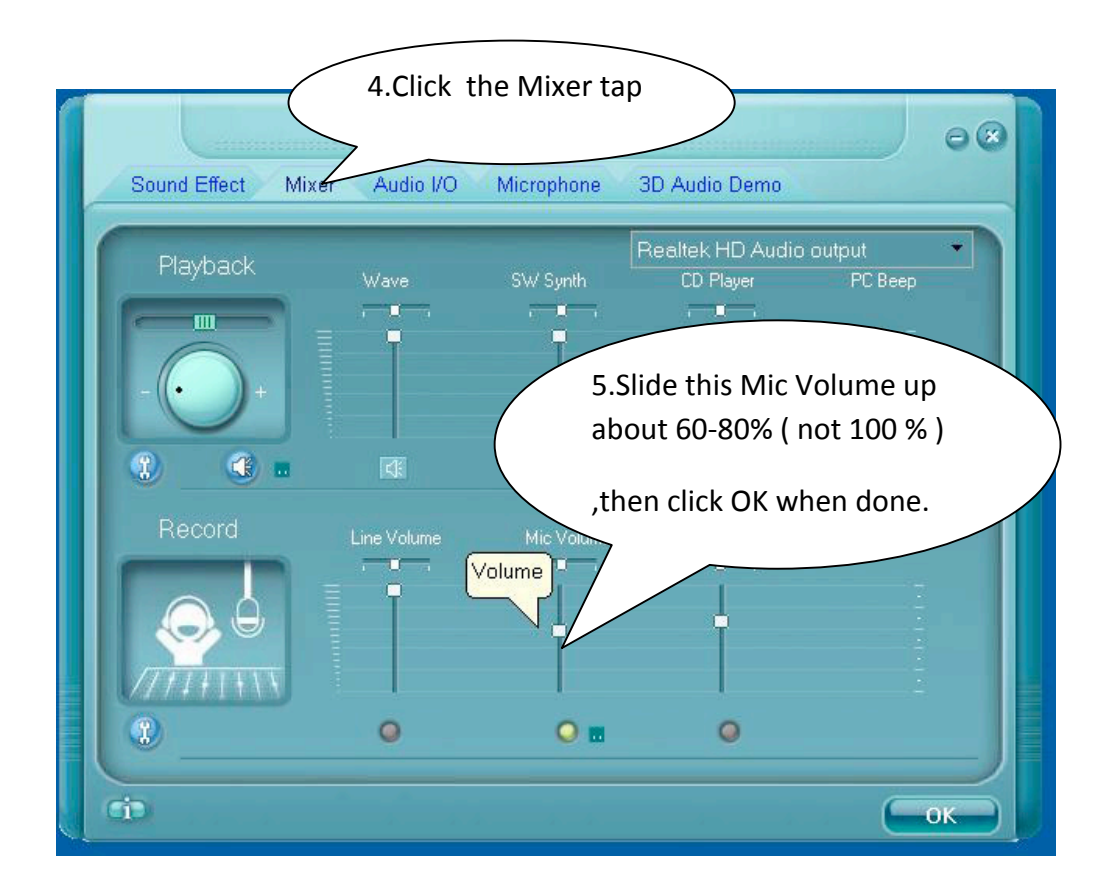